Нажимаем на пульте кнопку Home (домик) -> Настройки или сразу нажимаем значок "шестеренки" с пульта

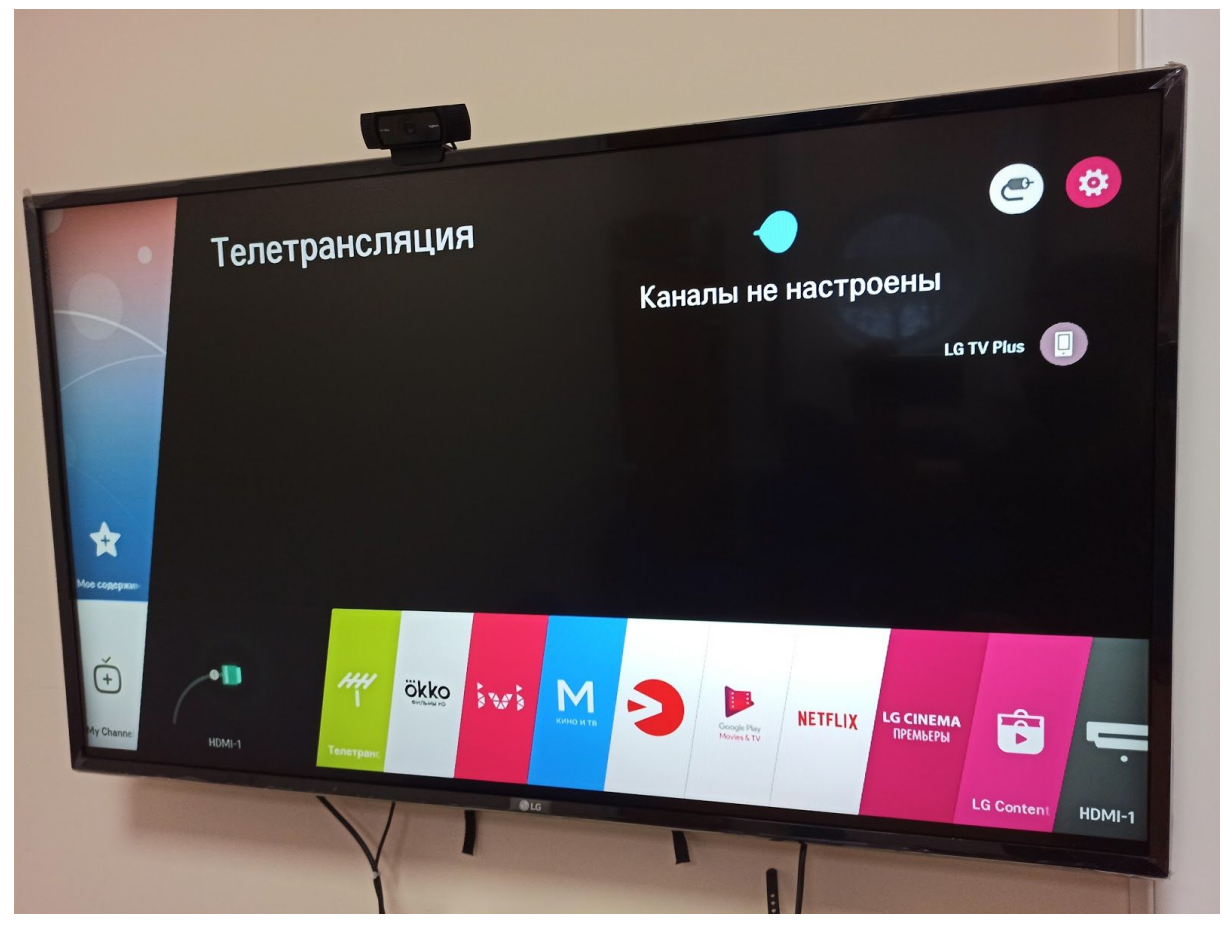

(через кнопку Home нужно будет перейти в правый верхний угол на кнопку "Настройки")

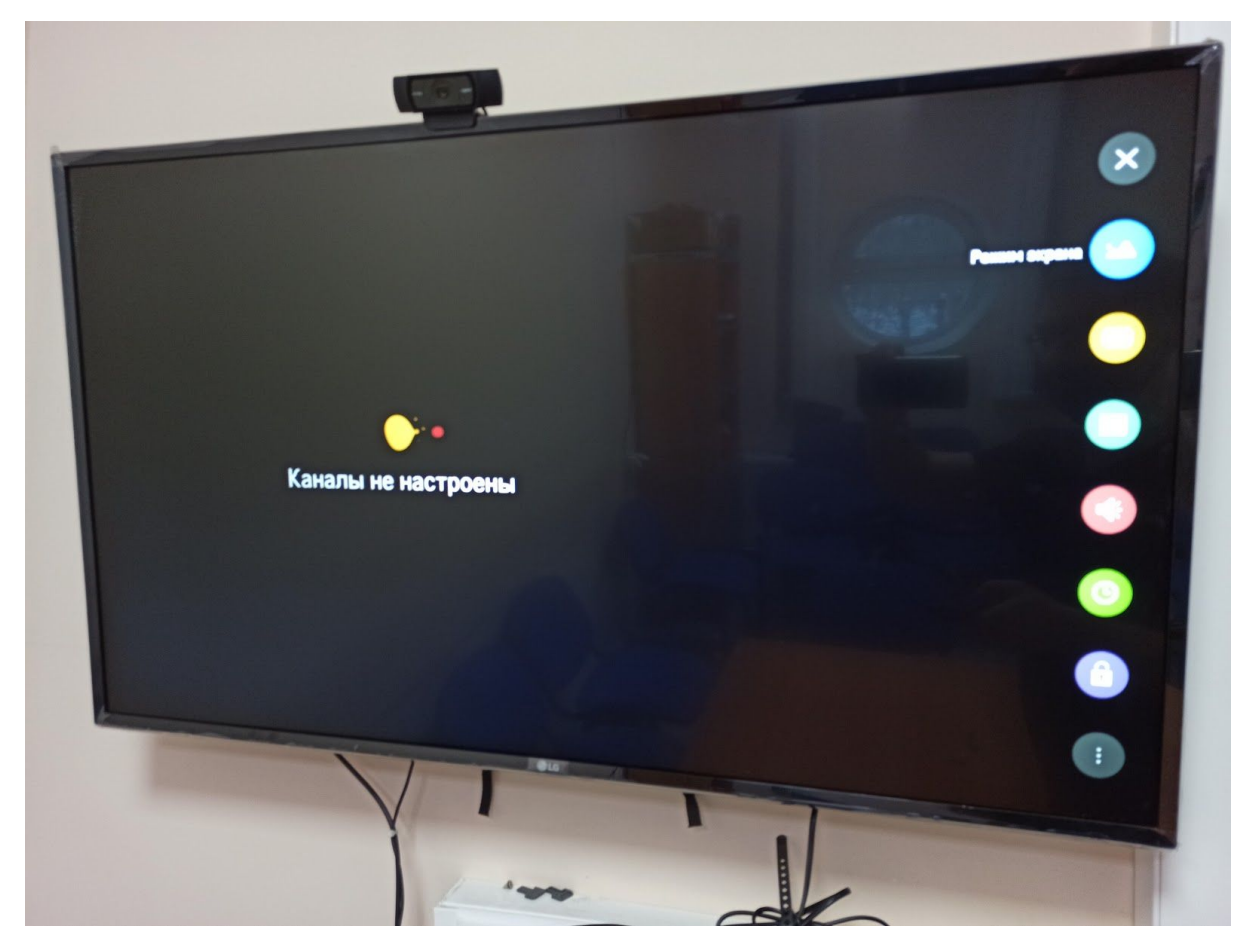

(через кнопку "Шестеренка" сразу откроется подобное меню).

В открывшемся меню идем в самый нижний пункт - "Все настройки"

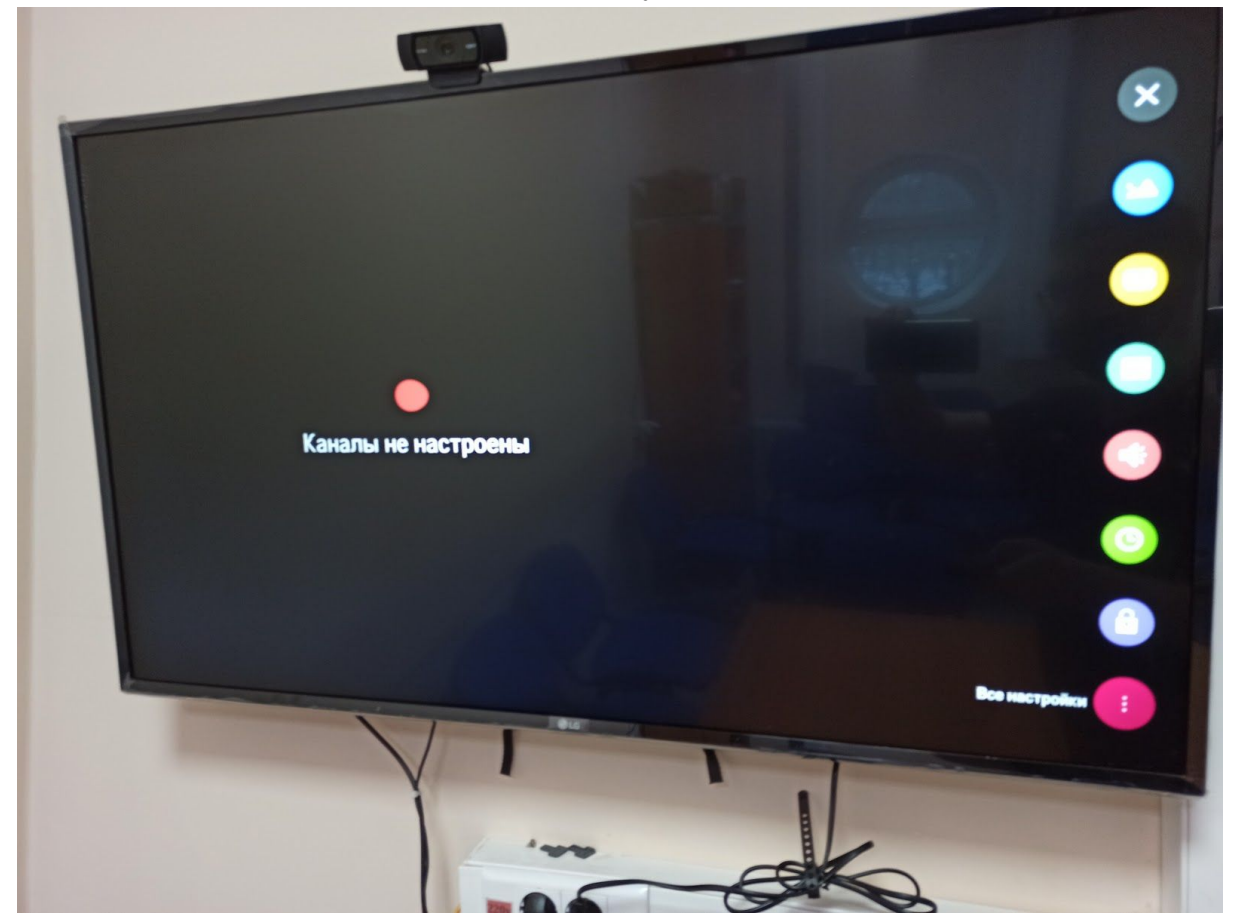

| фан             | ЭКРАН                               | Ð |                    |   |
|-----------------|-------------------------------------|---|--------------------|---|
| ар<br>Івук<br>Ф | Настройки режима изображения<br>эко |   |                    |   |
| налы            | Формат экрана<br>16:9               |   | Каналы не настроен | ы |
|                 | Экономия энергии<br>Автоматически   |   |                    |   |
| •               | Режим комфортного просмотра         |   |                    |   |
| INACHOCTL       | Графический тест                    |   |                    |   |

Переходим в раздел "Каналы"

|                   |                               | -    |       |   |
|-------------------|-------------------------------|------|-------|---|
| Salpan            | КАНАЛЫ                        | (D)  |       |   |
| Звук              | Поиск каналов и настройки     | -6   |       |   |
| Kavana            | Редактор каналов              |      |       |   |
| Cen               | Рекомендации каналов<br>НЬЬТV |      |       |   |
| Ofiure            | Информация СІ(САМ)-модуля     |      |       |   |
| Безапасность      | Копировать каналы             |      |       |   |
| ()<br>Дастриность |                               |      |       |   |
|                   |                               | 2016 |       | T |
|                   |                               |      |       |   |
|                   |                               | 100  | 1 des |   |

Выбираем "Поиск каналов и настройки" или "Автопоиск"

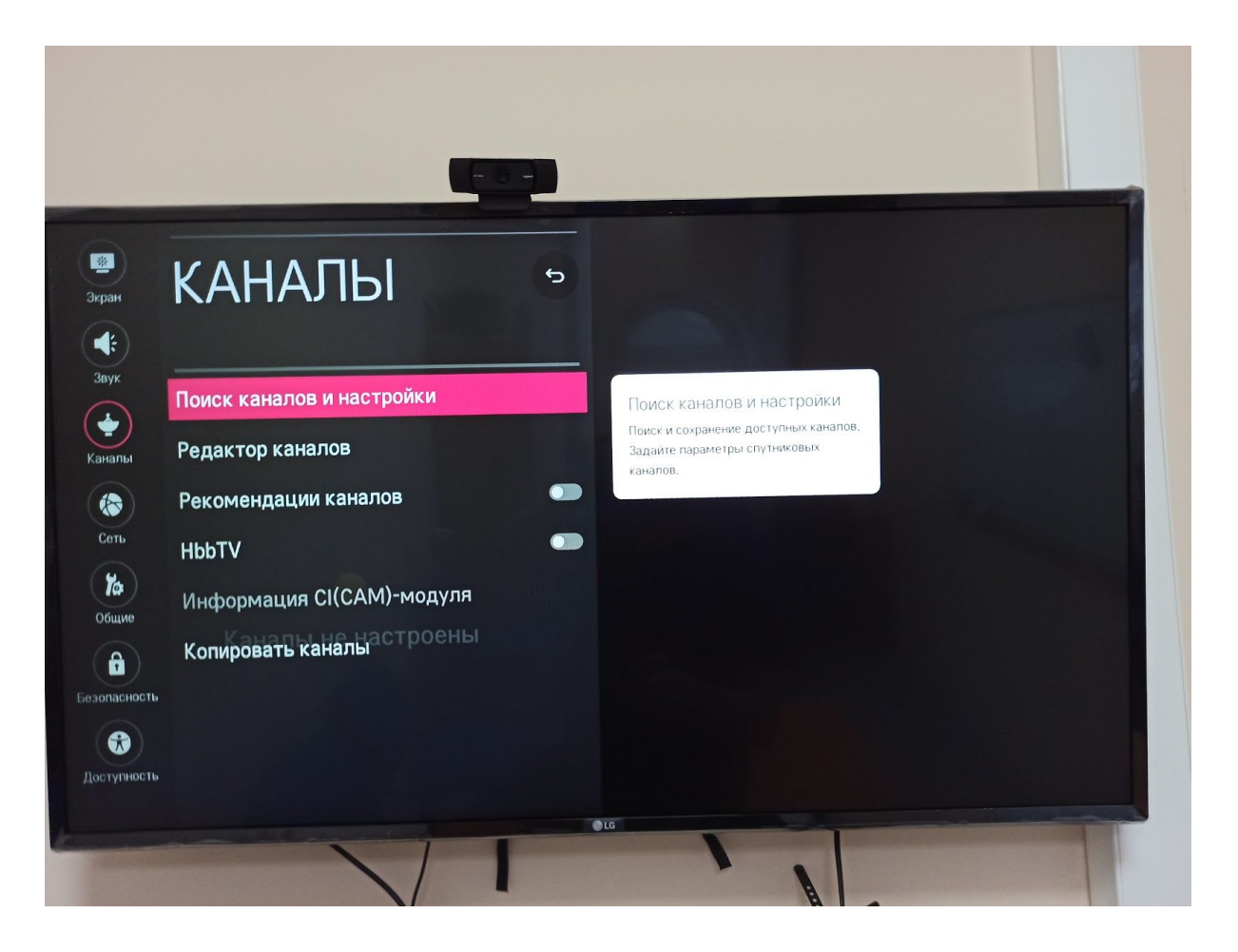

Проверяем, чтобы режим приема стоял "Кабельное ТВ", нажимаем "Автопоиск"

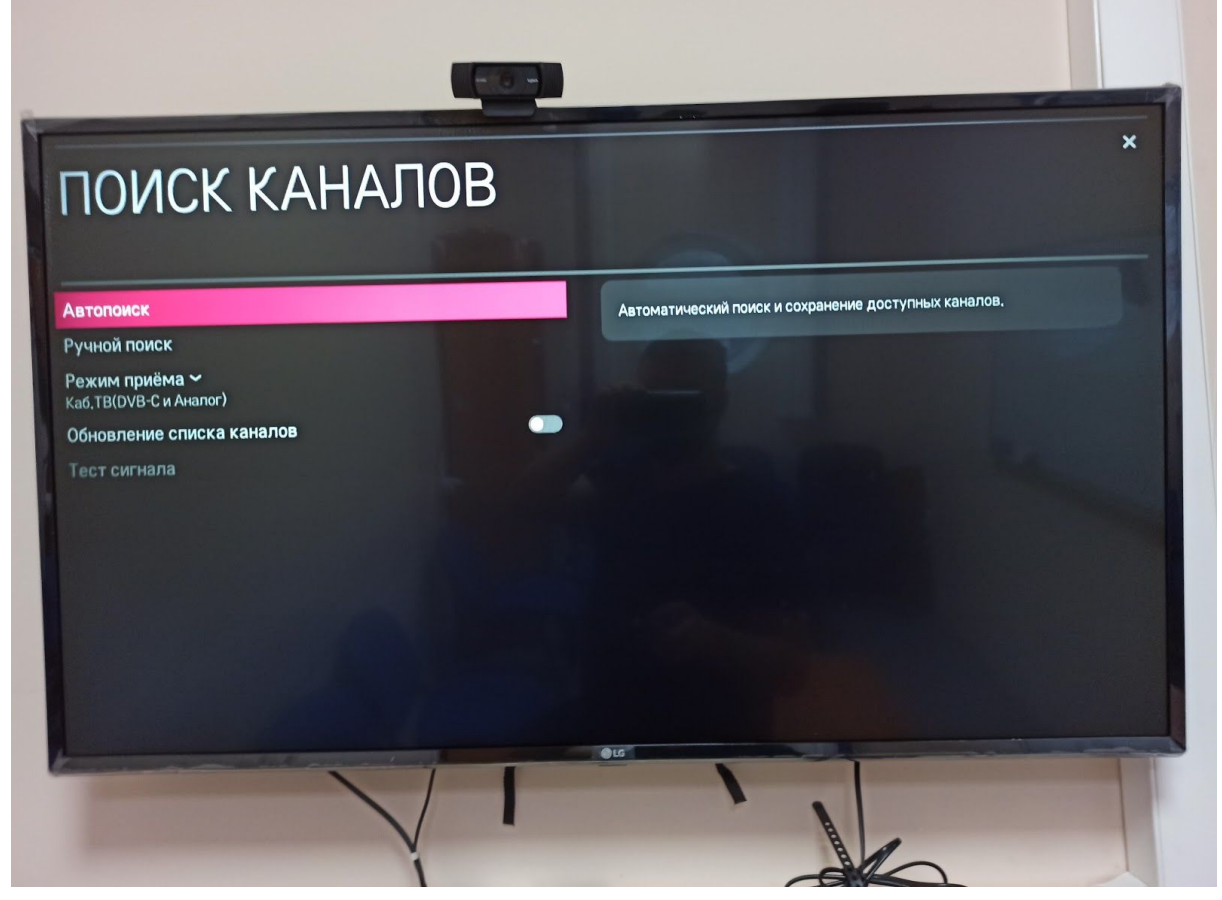

Ставим галочку только на пункте "Кабельное ТВ"

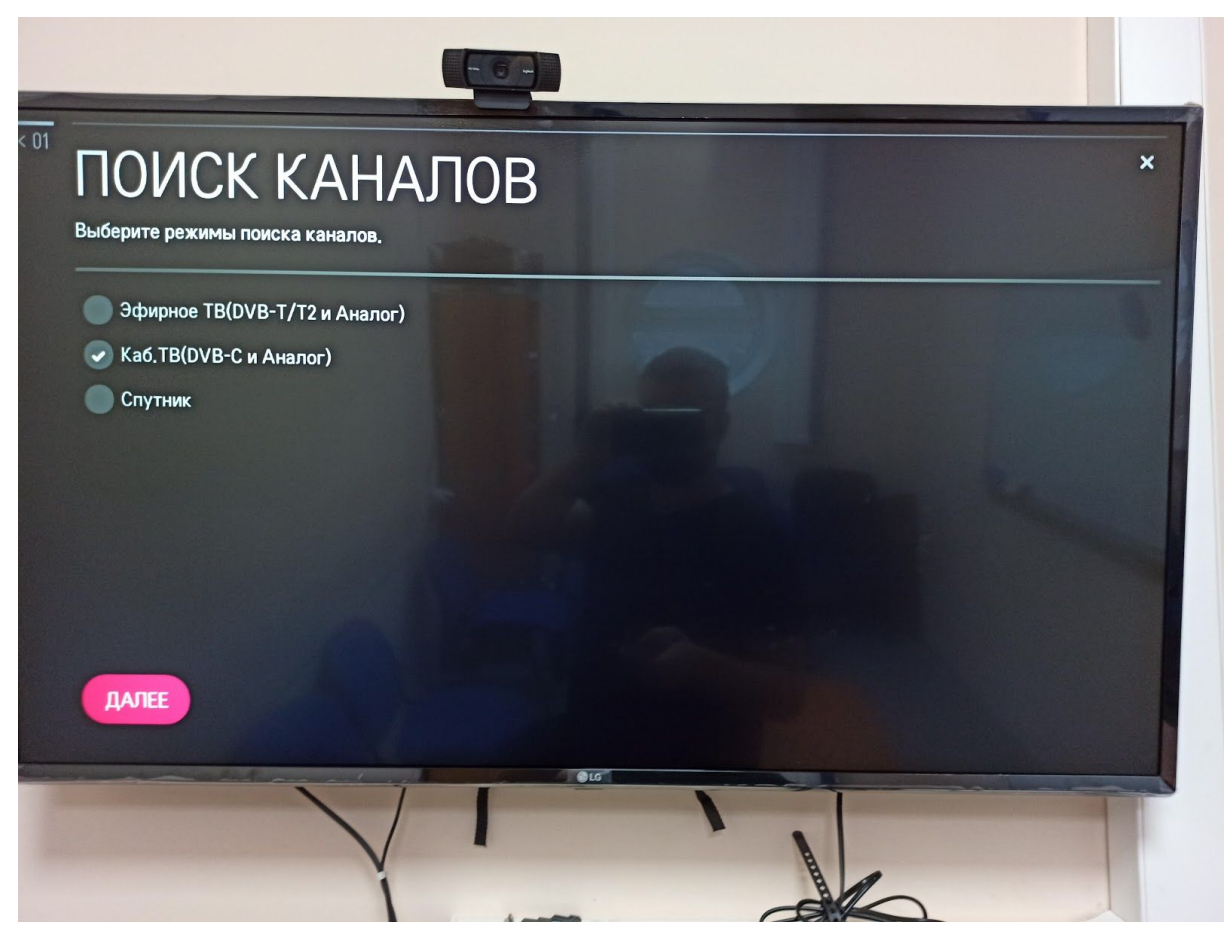

Если спрашивает оператора связи - ставим "Другие операторы"

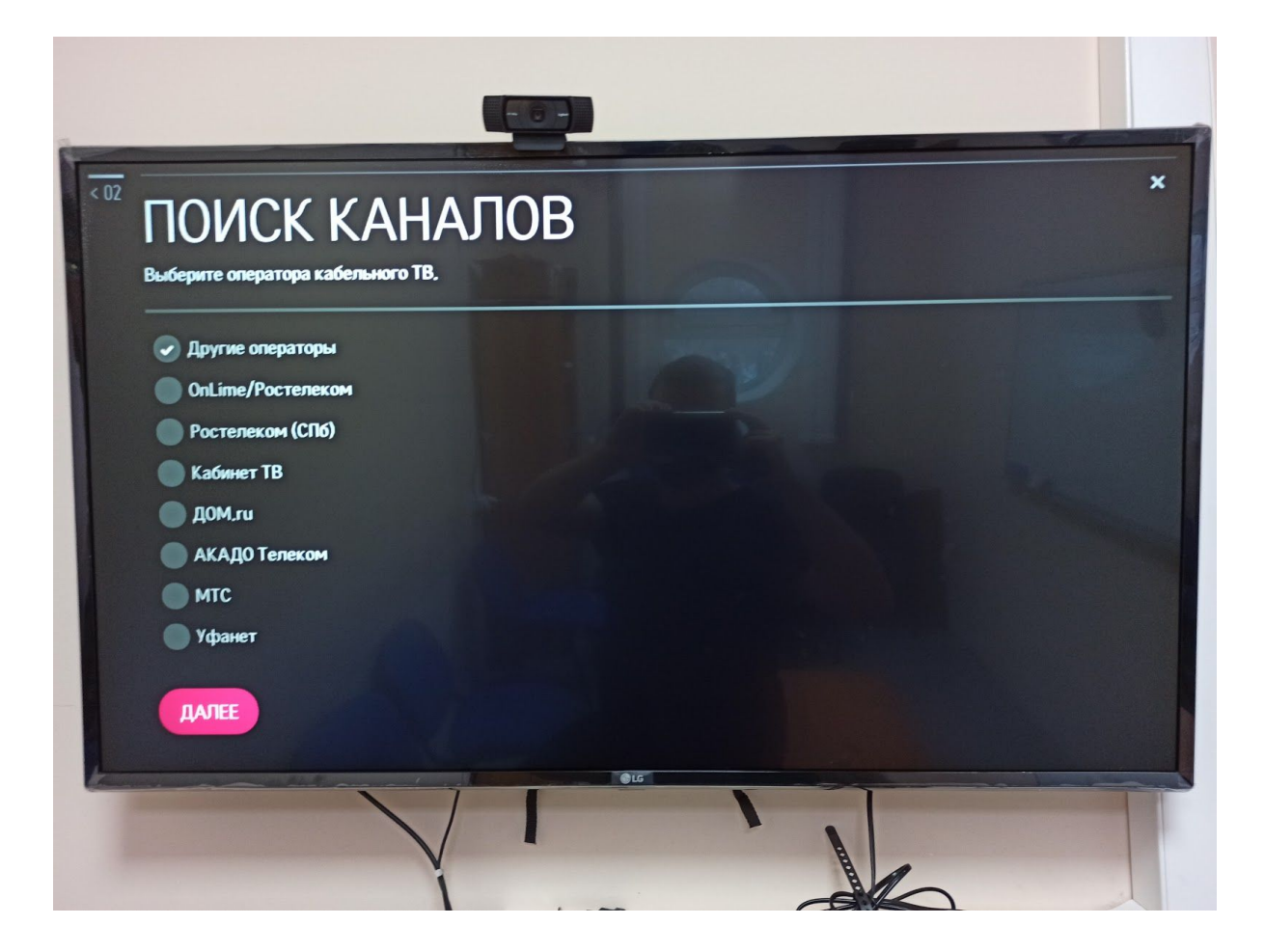

Нажимаем "Далее" и отмечаем галочку на пункте "Только цифровые"

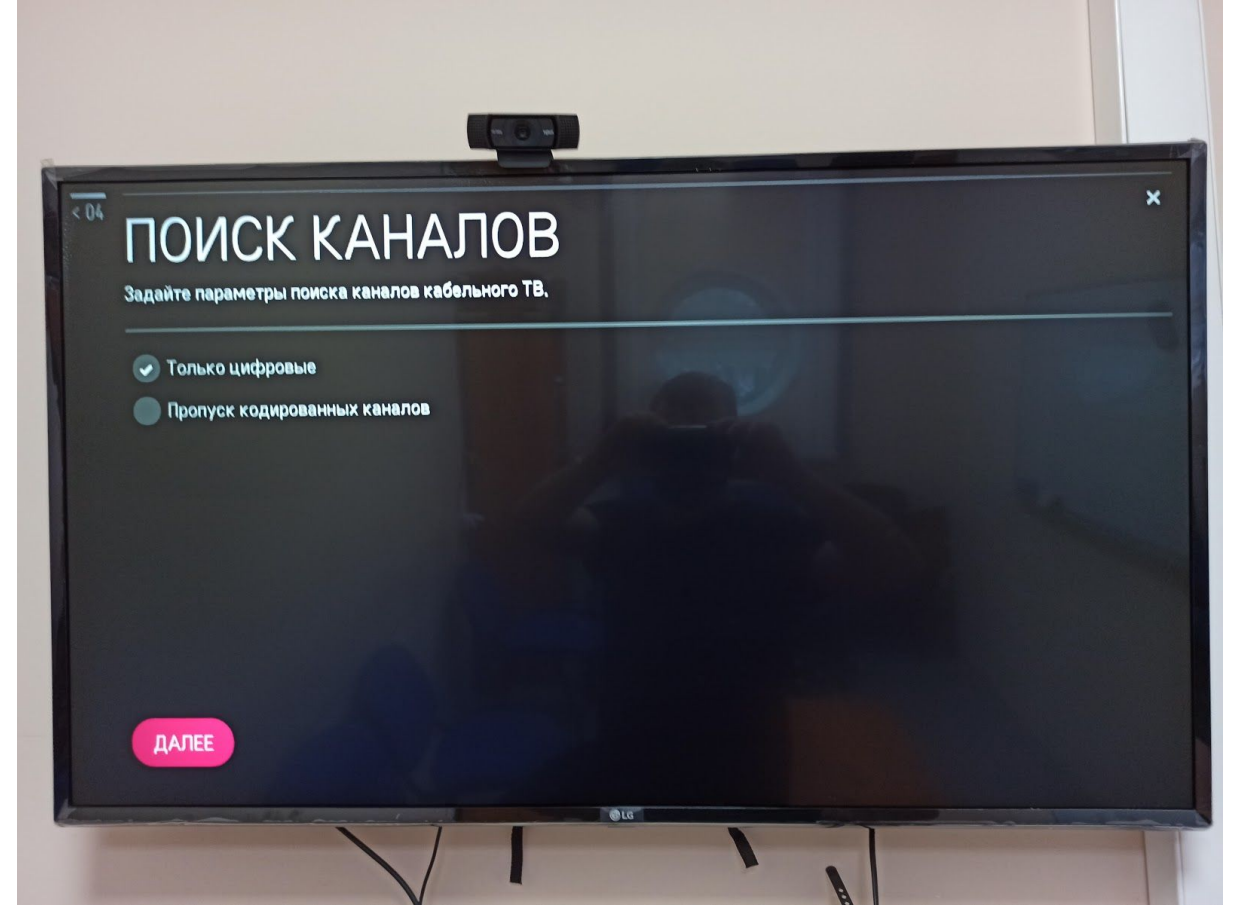

Ждем пока закончится настройка

| ПОИСК КАНАЛОВ                       | АЛОВ                                   |      | × |
|-------------------------------------|----------------------------------------|------|---|
| Частота 290000                      |                                        | - AR | 1 |
| Каб.Цифр,ТВ На<br>Каб.Цифр,радио На | айдено каналов: 0<br>айдено каналов: 0 |      |   |
|                                     |                                        |      |   |
| пропустить                          |                                        |      |   |

По окончании настройки у вас должно найти около 182 каналов. Готово! Вы великолепны!